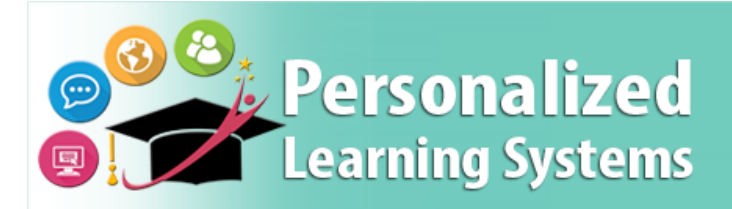

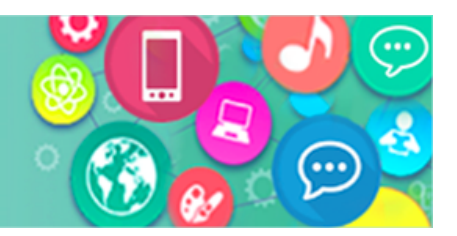

# Schoology: Iniciar Sesión de Estudiante

## PROPÓSITO

Los cursos son esenciales para el aula en línea. Al iniciar sesión en Schoology, los estudiantes tienen acceso a los cursos y al trabajo del instructor. Schoology brinda a los estudiantes la oportunidad de continuar su aprendizaje fuera del tiempo de instrucción de su escuela.

#### ¿POR QUÉ DEBO HACERLO?

Use este procedimiento para que los estudiantes accedan a Schoology del Sistema de administración del aprendizaje (LMS). Este procedimiento permitirá a los estudiantes acceder a cursos y materiales para instructores.

### ANTES DE COMENZAR

1. Asegúrese de que el estudiante tenga una cuenta de correo electrónico LAUSD MyMail.

o Se puede acceder a una lista de cuentas de correo electrónico de los estudiantes a través de MyData.

o El subadministrador de correo electrónico de la escuela puede ayudar a los estudiantes que no tienen una cuenta de correo electrónico.

2. Si los estudiantes han olvidado su contraseña o necesitan restablecer su contraseña, pueden ir a <a href="https://mylogin.lausd.net/Student/">https://mylogin.lausd.net/Student/</a> para restablecer sus contraseñas.

3. Verifique el acceso a Schoology en Ims.lausd.net

### PROCEDIMIENTO

Paso 1 Vaya a <u>Ims.lausd.net</u> y haga clic en Estudiante/Student.

Paso 2 Ingrese la dirección de correo electrónico y la contraseña de MyMail.

- Paso 3 Haga clic en Sign in.
- Paso 4 Seleccione el menú desplegable Cursos/Courses en el menú superior.
- Paso 5 Seleccione el Curso/Course deseado.

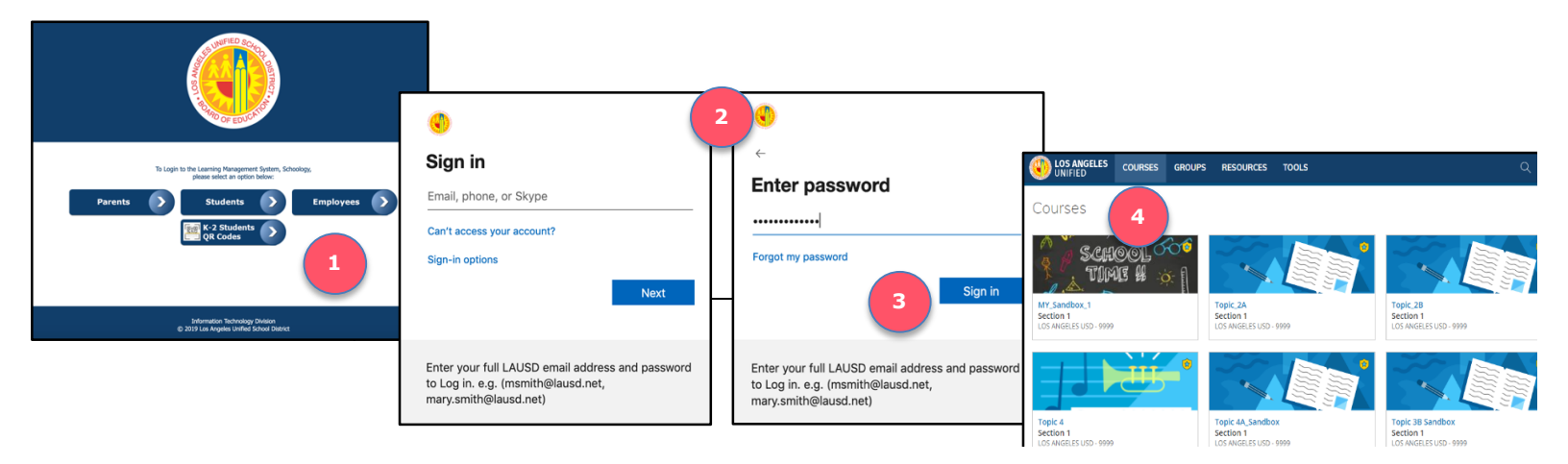